# Void a DBE Payment in the Equal Opportunity Compliance (EOC) System

User can create a new payment with a negative amount to zero out an existing payment. Once a DBE payment with a **payment detail** has been submitted and reported, user <u>will not</u> be able to use the **delete** button. If there is an existing payment of \$1,000 and user needs to "delete" it (i.e. void), user will need to create a <u>new payment</u> of negative -\$1,000 to bring it to zero. This user guide will show the user how to <u>void</u> DBE payments for <u>certified DBEs</u> in EOC.

# Void DBE Payments

### Select the Sub payments tab and click Add New Sub payments

| Home | Subcontractor Contacts | Bidder Opportunity | Sub Agreements | DBE Commitments | Sub Payments                     | DBE Directory     |
|------|------------------------|--------------------|----------------|-----------------|----------------------------------|-------------------|
| Cont | ractor   Home 🔞        |                    |                |                 | Add New Sub P<br>Maintain Sub Pa | ayments<br>ayment |

Enter <u>contract number</u> in the contract ID box and select **Get contracts** button(Note, you can you can also use Contract Category drop down to search)

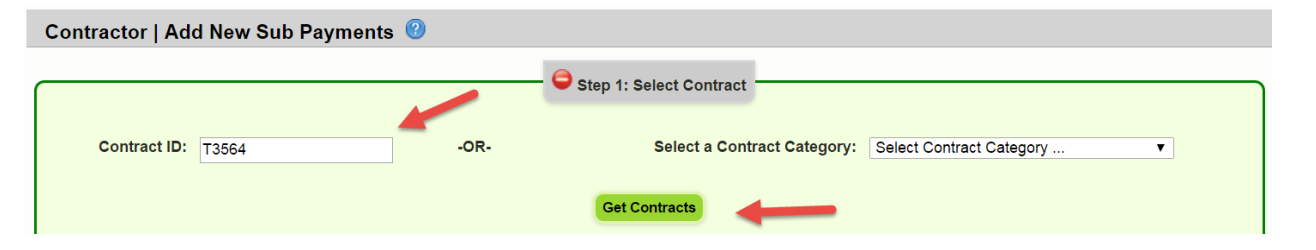

# Select contract number (i.e. click on the contract number)

|              |             |              |                |                    | Showing it |
|--------------|-------------|--------------|----------------|--------------------|------------|
| Contract ID  | Description | Lead Project | Execution Date | <u>Status</u>      | Summary    |
| <u>T3564</u> | SR 8 (I-10) | 43273615201  | 3/2/2016       | OPEN FOR REPORTING |            |

# Select sub (i.e. click on the sub name)

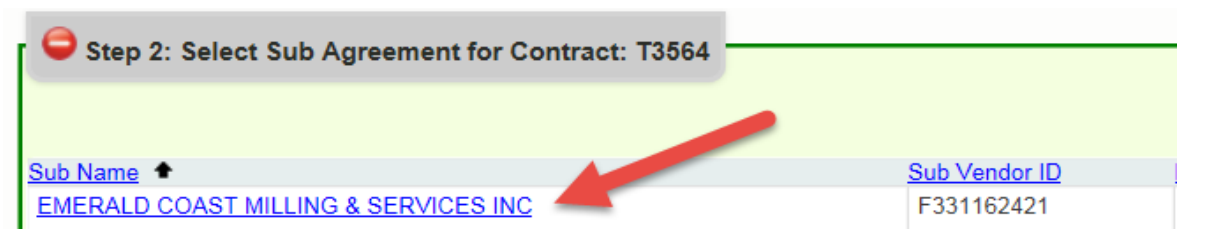

Enter a negative amount of the existing payment in the payment summary (e.g. if you have an existing payment of \$1,000 which was entered incorrectly, you will need to create a negative \$1,000 for the total payment amount and a negative \$1,000 for the payment detail as shown below). This will zero out the payment.

|                                                | Step 3: Add New Payment Information for Sub Agreement with: EMERALD COAST MILLING & SERVICES INC                                                                                                    |               |
|------------------------------------------------|----------------------------------------------------------------------------------------------------|---------------|
| Contract ID: T3564 Sub: EM Add Payment Summary | ERALD COAST MILLING & SERVICES INC TIET: SUB TIER 1 HIRE BY: ANDERSON COLUMBIA COMPANY                                                                                                    |               |
|                                                | Payment Summary                                                                                                    |               |
| Payment Date:                                  | 06/22/2016 * Nork Performed Begin Date: 06/01/2016 * Work Performed End Date: 06/06/2016 *                                                                                                    | 🗆 Delete      |
| Work Complete Date:                            | Zero Dollar Payment Payment Type: REGULAR                                                                                                    | T             |
| Total Payment Amount:                          | -1000 Zero Payment Reason:                                                                                                    |               |
| Retainage Amount:                              | Select Zero Payment Reason                                                                                                    | Final Payment |
| :omment:                                       | Select SIM Pay Estimate  Vou have  Vou have  V |               |
|                                                | Payment Detail                                                                                                    |               |
| Delete NAICS<br>Submit 238990 - A              | Specialty Code DBE Credit Amount                                                                                                    |               |
| Comment:                                       | You have 300 characters left.                                                                                                    |               |
|                                                |                                                                                                    |               |

As shown in the report below, the <u>positive</u> and <u>negative</u> cancel each other bringing amount to zero

| EOC                                          | Florida Department of Tranportation<br>Contract Sub Payment Details<br>Contract : T3564<br>Prime : ANDERSON COLUMBIA COMPANY DBE Credit Total: \$.00 |                |                       |                |                |                     |                   |                   |                         |
|----------------------------------------------|----------------------------------------------------------------------------------------------------|----------------|-----------------------|----------------|----------------|---------------------|-------------------|-------------------|-------------------------|
| NAICS Description                            |                                                                                                    | Specialty Area | C                     | negative       | DE<br>Cr<br>An | BE<br>edit<br>nount | Date<br>Submitted | Date To<br>Report | <b>Prview</b><br>Status |
| EMERALD COAST MILLING & SERVICES INC         | - F331162421 Ti                                                                                                    | ier: 01 H      | ired By: ANDERSON COL | LUMBIA COMPANY | DBE            | Credit              | Total:            | \$.00             |                         |
| Payment Date: 06/22/2016                     | Service From:                                                                                                    | 06/01/2016     | Total Payment Amount  | t: -\$1,000.00 |                | Fi                  | nal Payment: N    | N                 |                         |
| Work Complete:                               | Service To :                                                                                                    | 06/06/2016     | Retainage Amount :    |                | -              | Ze                  | ero Payment R     | eason:            |                         |
| 238990-All Other Specialty Trade Contractors |                                                                                                    | ITO-OWNER OF   | ERATOR                |                | -\$1,0         | 00.00               | 06/22/2016        | 06/22/20          | 16 SUBMITED             |
|                                              |                                                                                                    |                |                       |                |                |                     |                   |                   |                         |
| Payment Date: 06/21/2016                     | Service From:                                                                                                    | 06/01/2016     | Total Payment Amount  | t: \$1,000.00  |                | Fi                  | nal Payment: N    | N                 |                         |
| Work Complete:                               | Service To :                                                                                                    | 06/06/2016     | Retainage Amount :    |                |                | Ze                  | ero Payment R     | eason:            |                         |
| 238990-All Other Specialty Trade Contractors |                                                                                                    | ITO-OWNER OF   | ERATOR                |                | \$1,0          | 00.00               | 06/21/2016        | 06/21/20          | 16 SUBMITED             |
|                                              |                                                                                                    |                |                       |                |                |                     |                   |                   |                         |

**NOTE:** In the payment detail, make sure to use the <u>same NAICS and Specialty code</u> as in the existing payment so the system adjusts correctly

Click the Save button and confirmation is displayed, click OK

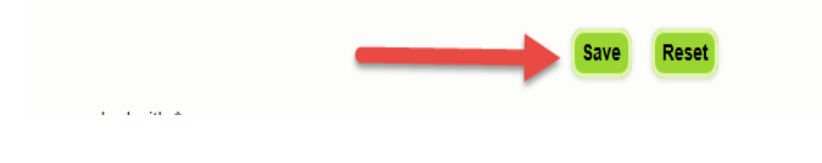